## Инструкция по получению ведомости с оценками в Moodle

Для получения ведомости с оценками необходимо зайти в курс, нажать на кнопку «Оценки».

| Курс    | Had                 | тройки     | Участники       | Оценки          | Отчеты       | Еще 🗸       |  |  |  |  |  |
|---------|---------------------|------------|-----------------|-----------------|--------------|-------------|--|--|--|--|--|
| ✔ Общее |                     |            |                 |                 |              |             |  |  |  |  |  |
|         |                     |            |                 |                 |              |             |  |  |  |  |  |
|         | <b>Б</b> Объявления |            |                 |                 |              |             |  |  |  |  |  |
| Инст    | рукция г            | ю работе о | с форумом       |                 |              |             |  |  |  |  |  |
|         | 唱                   | Форум д    | ля обсуждения   | вопросов по     | курсу        |             |  |  |  |  |  |
|         | Здесь               | можно зад  | цать любой вопр | оос по курсу. Н | ю прежде, че | ем начать п |  |  |  |  |  |

Затем откроется журнал оценок, в котором необходимо нажать на раскрывающийся список «Отчет по оценкам» и выбрать «Экспорт».

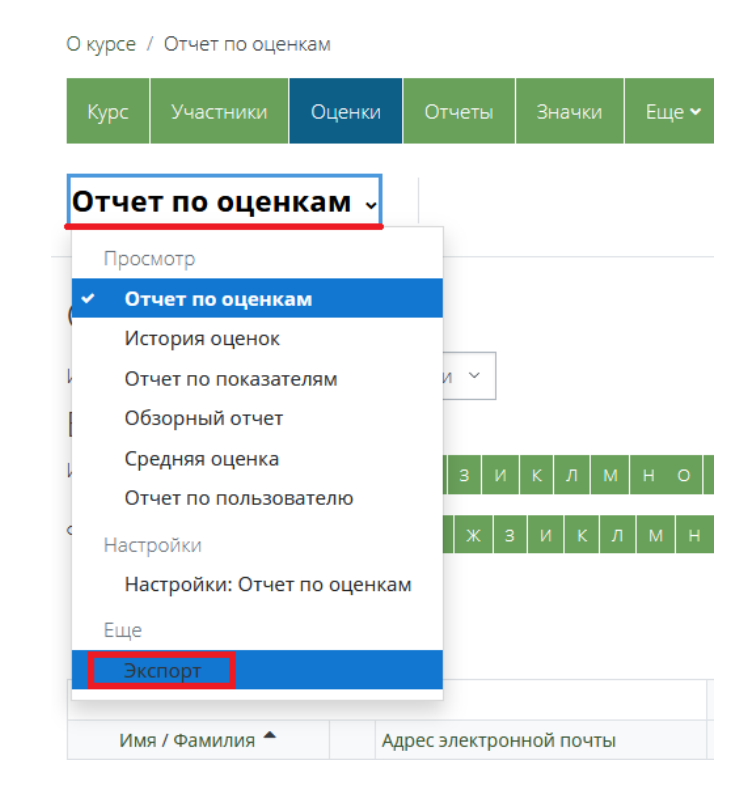

После этого откроется новое окно, в котором необходимо выполнить следующие действия:

- выбрать формат выгрузки ведомости «Таблица Excel»;

- выбрать группу и необходимые элементы для выгрузки оценок в поле «Включаемые оценки»;

- нажать на раскрывающиеся «Параметры формата экспорта», в которых поставить галочку «Значение» и «Буква»;

- нажать на кнопку «Скачать». Таким образом, скачивается ведомость курса на указанную группу и по указанному элементу.

| О курсе / Таблица OpenDocument                                                                      |              |        |                               |       |  |  |  |  |  |  |  |  |  |
|----------------------------------------------------------------------------------------------------|--------------|--------|-------------------------------|-------|--|--|--|--|--|--|--|--|--|
| Курс Участники                                                                                      | Оценки       | Отчеты | Значки                        | Еще 🗸 |  |  |  |  |  |  |  |  |  |
| Экспорт - Экспортировать как Таблица OpenDocument -                                                 |              |        |                               |       |  |  |  |  |  |  |  |  |  |
| Экспорт в Таблица ОрепDocument         Изолированные группы       Все участники       Таблица Excel |              |        |                               |       |  |  |  |  |  |  |  |  |  |
| <ul> <li>Включаемые оценки</li> <li>Отчет по практике (дифф.зачет)</li> </ul>                       |              |        |                               |       |  |  |  |  |  |  |  |  |  |
|                                                                                                    |              |        | 🗹 Итоговая оценка за курс     |       |  |  |  |  |  |  |  |  |  |
| Выбрать всё / Снять выбор                                                                           |              |        |                               |       |  |  |  |  |  |  |  |  |  |
| <ul> <li>Параметры формата экспорта</li> </ul>                                                      |              |        |                               |       |  |  |  |  |  |  |  |  |  |
|                                                                                                    |              |        | 🛛 Включить отзыв в экспорт    |       |  |  |  |  |  |  |  |  |  |
| Типы отображения                                                                                    | оценок при э | _      | 🛛 Значение 🗌 Проценты 🖾 Буква |       |  |  |  |  |  |  |  |  |  |
| Количество цифр п                                                                                   | осле запятой | re     | 2 ~                           |       |  |  |  |  |  |  |  |  |  |
|                                                                                                    |              |        |                               |       |  |  |  |  |  |  |  |  |  |

Стандартная шкала перевода значений в буквы, если иное не указано в ФОС и в описании элемента «Тест»:

Отлично – 81-100% Хорошо – 61-80% Удовлетворительно – 41-60% Неудовлетворительно – 0-40% Зачтено – 41-100% Не зачтено – 0-40%